## <トークン利用中止手順(パソコン編)>

1. さいしんダイレクトパーソナルログイン画面内、ワンタイムパスワード欄の 「利用中止」ボタンをクリックしてください。

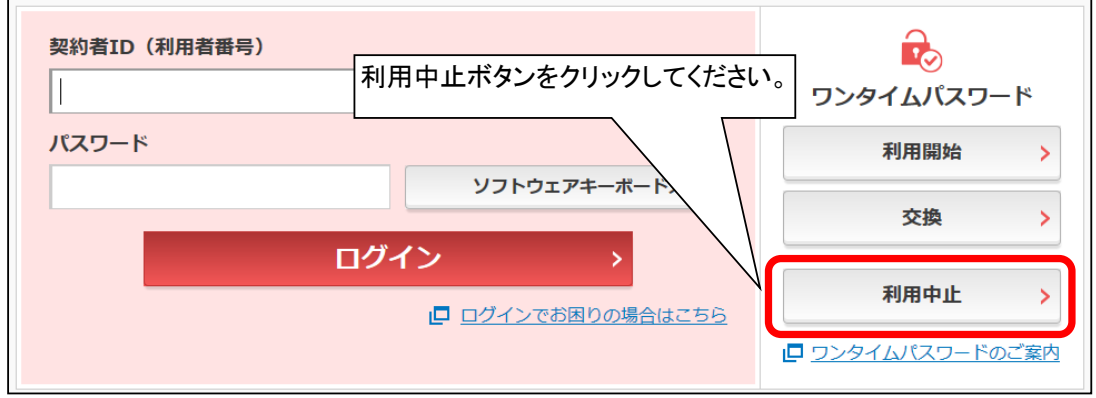

2. 利用者認証画面を表示します。

| ご入力ください。<br>②「次へ」ボタンをクリッ            | クしてください。                                |                                      |
|-------------------------------------|-----------------------------------------|--------------------------------------|
| ワンタイムパスワード利用中                       | 止                                       |                                      |
| 利用者認証 ワンタイムパスワード認                   | 融 処理開始                                  |                                      |
| ワンタイムパスワードの利用を中山                    | こします。                                   |                                      |
| ● トークンの利用中止について                     |                                         |                                      |
| <ul> <li>トークンの利用中止には、現在電</li> </ul> | 録しているトークンをご用意くださ                        | とい。                                  |
| ・スマートフォンやパソコン、ハ-<br>合は、ワンタイムパスワードの利 | - ドウェアトークンの故障・紛失等に<br>J用中止ができませんので、当金庫ま | ①契約者ID(利用者番号)とログイン<br>パスワードをご入力ください。 |
| 契約者ID(利用者番号)・ログイ)                   | ンパスワードの入力                               |                                      |
| 契約者ID(利用者番号) 必須                     | 11111111111                             |                                      |
| ログインパスワード 必須                        | •••••                                   | ソフトウェアキーボード入力                        |
|                                     | 次へ                                      | ②次へボタンをクリック<br>してください。               |

①「契約者ID(利用者番号)」(お客様カードに記載)と「ログインパスワード」を

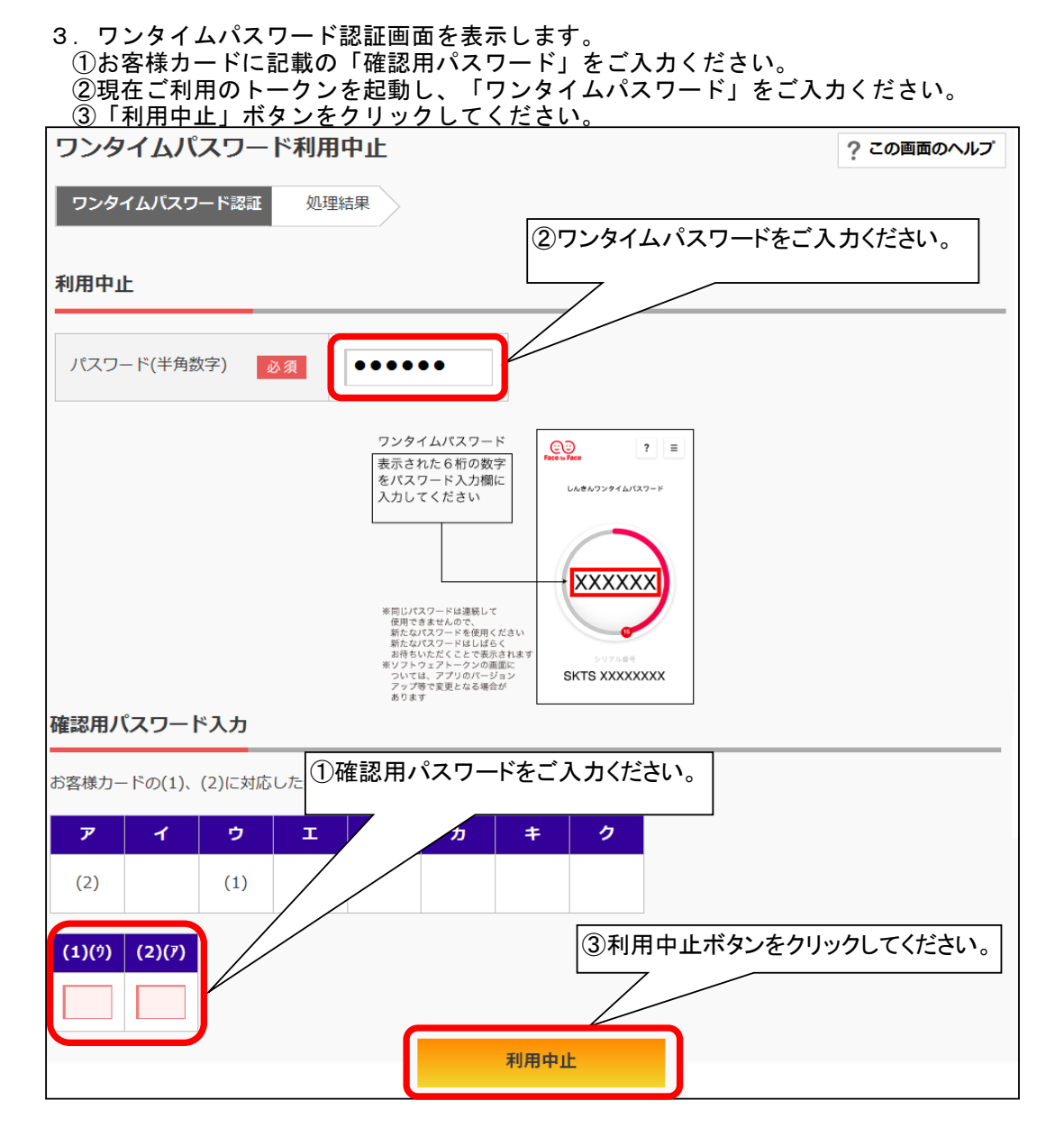

## 4. 処理結果画面を表示します。利用中止のお手続きは完了です。

| ワンタイムパスワード利用中止                                                      | ? この画面のヘルプ |
|---------------------------------------------------------------------|------------|
| ワンタイムパスワード認証処理結果                                                    |            |
| ワンタイムバスワードの利用を中止しました。<br>受付番号: 5454545<br>受付時刻: 20XX年X月X日 XX時XX分00秒 |            |
| ログイン画面に戻るボタンをクリックしてください。                                            |            |
| ログイン画面に戻る                                                           |            |